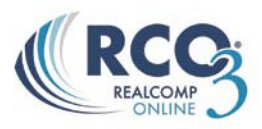

## **Emailing Hit Counters**

 $\mathbb{RCO3}^{\mathbb{R}}$  allows you to easily email MLS-related activity "hit counters" for your listings to your clients. To access this report, first you will need to access your listings.

- 1. Select the **"My RCO"** function from the RCO3<sup>®</sup> menu bar and then **"My Listings"**. This will bring you to your listing inventory.
- *2.* Select your desired listing by clicking the empty box to the left of the MLS number column *(shown in figure 1-1).*

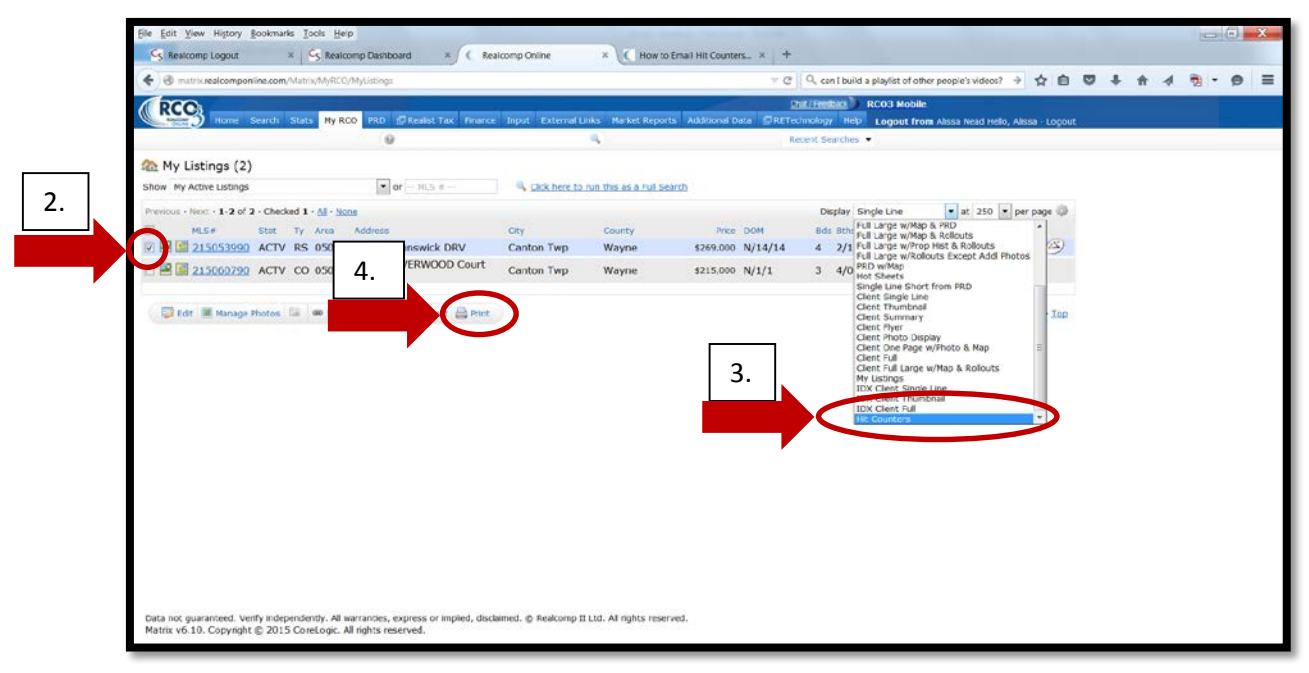

Figure 1-1

- *3.* Click the down-arrow to the right of the "Display" function and scroll down to choose the **"Hit Counters"** report *(also shown in figure 1-1).*
- 4. Click **"Print"** (also shown in figure 1-1).

5. The first time you do this, click the "----more (click)----" option (*shown in figure 2-1*). Once you have chosen the Hit Counters report, you won't need to repeat this step again.

| Eile Edit View History Boo                                   | xmarks Tools Help                                                 | Dathboard V ( Realizons Online          | X Dastroma Data-driven R V G Reatroma Longert                                       | V C How to Empli bit Counter V + |
|--------------------------------------------------------------|-------------------------------------------------------------------|-----------------------------------------|-------------------------------------------------------------------------------------|----------------------------------|
| Maintoning cogour                                            | e.com/Matrix/Printing/PrintOptions.asps?c=AAEAAAD*****AQAAA       |                                         | MAAAABNQ = C Q can I build a playlist of other people's videos?                     |                                  |
| RCO                                                          |                                                                   | 4                                       | Chil/Feedback ) RCO3 Mobile                                                         |                                  |
| Home Sea                                                     | arch Stats My RCO PRD PRealist Tax Finance Input                  | t External Links Market Reports Additio | nal Data GRETechnology Help Logout from Alasa Nead Helo, Alasa<br>Recent Searches • | a - Logout                       |
|                                                              |                                                                   |                                         |                                                                                     |                                  |
| Print 1 Listing                                              |                                                                   |                                         |                                                                                     |                                  |
| Print which format(s)? To s                                  | elect multiple at once, hold Ctrl while you click (option key, on | a Mac).                                 |                                                                                     |                                  |
| Full w/obstee<br>real Large w/Map & Rollow<br>Ht Counters    | Print agent header & footer     O first page, last page           |                                         |                                                                                     |                                  |
|                                                              | Every page Print with roll-outs (if any) operations               | n                                       |                                                                                     |                                  |
|                                                              | Print search criteria                                             |                                         |                                                                                     |                                  |
|                                                              | in the save, a any, contepting at                                 | la gros                                 |                                                                                     |                                  |
|                                                              |                                                                   |                                         |                                                                                     |                                  |
|                                                              |                                                                   |                                         |                                                                                     |                                  |
|                                                              |                                                                   |                                         |                                                                                     |                                  |
|                                                              |                                                                   |                                         |                                                                                     |                                  |
|                                                              |                                                                   |                                         |                                                                                     |                                  |
| 1                                                            |                                                                   |                                         |                                                                                     |                                  |
|                                                              |                                                                   |                                         |                                                                                     |                                  |
| P Back to My Listings                                        | Email PDE                                                         |                                         |                                                                                     |                                  |
|                                                              |                                                                   |                                         |                                                                                     |                                  |
|                                                              |                                                                   |                                         |                                                                                     |                                  |
| 51.50 T 2003                                                 | or events in supervise re-                                        |                                         |                                                                                     |                                  |
| Data not guaranteed. Verify<br>iavascript: doPostBack/m btnE | independently. All warranties, express or implied, disclaimed. (  | p Reacomp II Ltd. All rights reserved.  |                                                                                     |                                  |
|                                                              |                                                                   |                                         |                                                                                     |                                  |

Figure 2-1

6. From the additional report options box that appears, scroll down in the list and choose "**Hit Counters**" *(shown in figure 3-1).* 

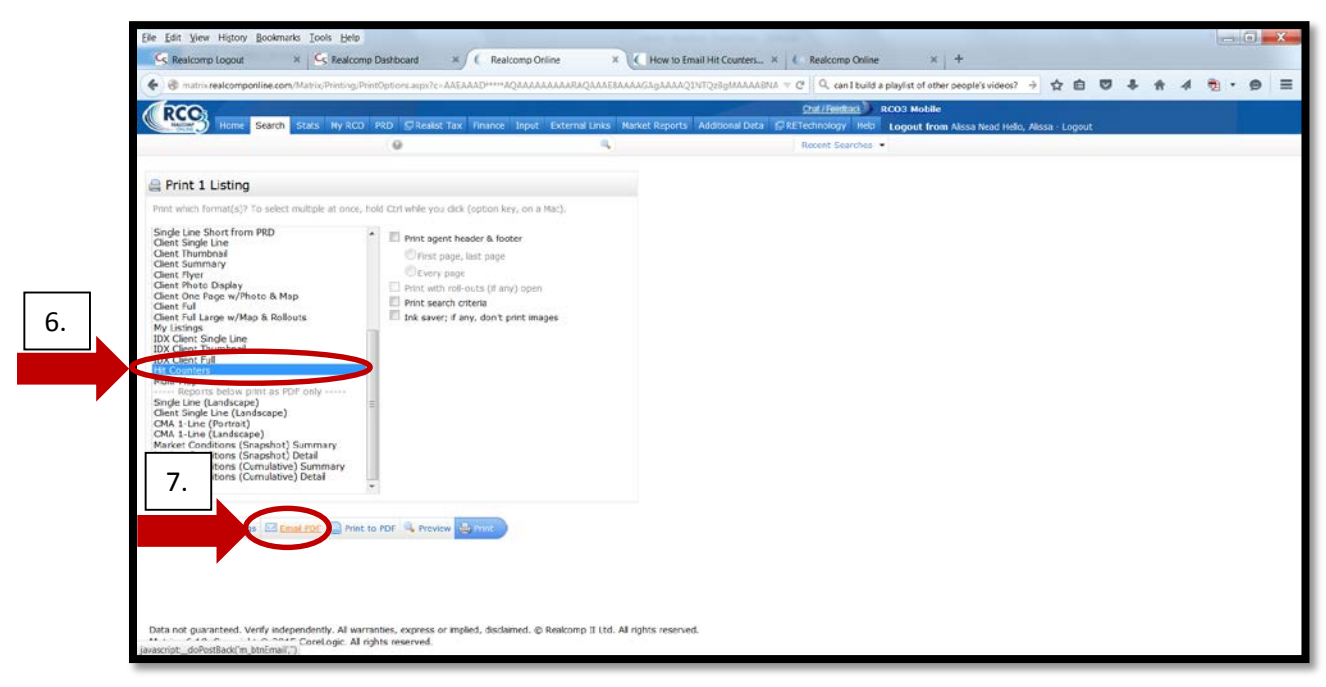

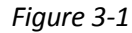

7. Then choose "Email PDF" (also shown in figure 3-1).

8. Fill in the e-mail dialogue box with your client's e-mail address, enter your message, and then click the **"Send"** button *(shown in figure 4-1).* 

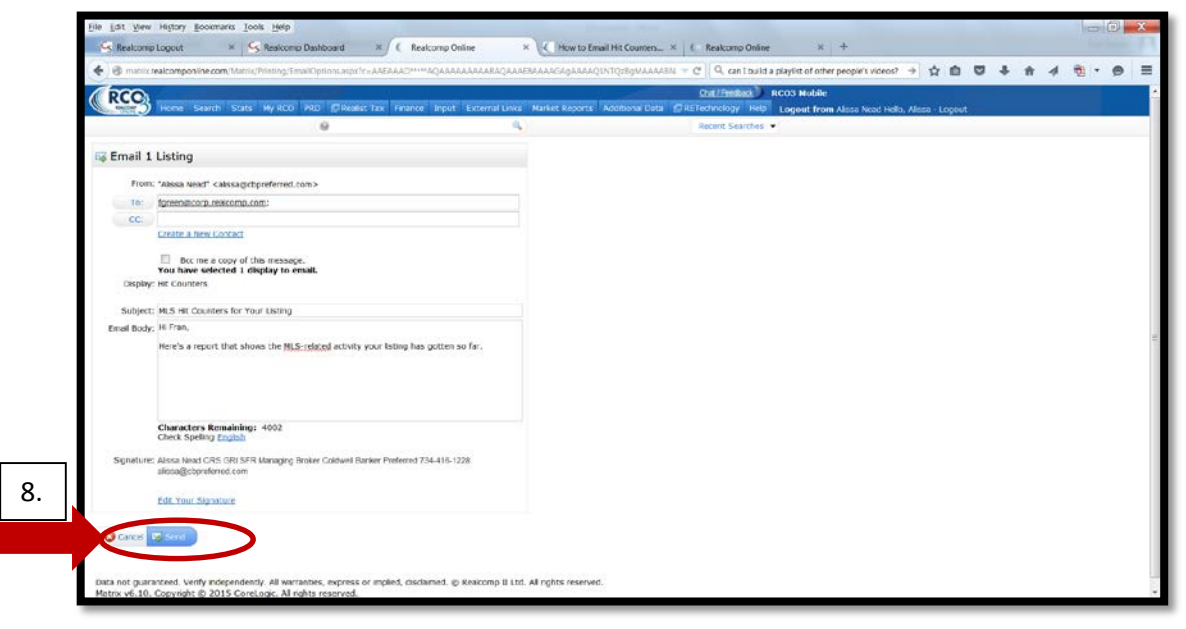

Figure 4-1

## The Hit Counter report you e-mail contains the following information:

| Hit Counters                                                                                                    |      |    |                     |           |           |                   |                 |                     |                         |                |                      |                    |                   |                 |                  |
|----------------------------------------------------------------------------------------------------|------|----|---------------------|-----------|-----------|-------------------|-----------------|---------------------|-------------------------|----------------|----------------------|--------------------|-------------------|-----------------|------------------|
| MLS#                                                                                                    | Stat | ту | Address             | Price     | Status Dt | Client<br>Portals | Client<br>Views | Client<br>Favorites | Client<br>Possibilities | Auto<br>Emails | Prev 14<br>Day Views | Agent<br>Published | Agent<br>Rejected | My IDX<br>Views | All IDX<br>Views |
| 215053990                                                                                                    | ACTV | RS | 45135 Brunswick DRV | \$269,000 | 06/11/15  | 566               | 1350            | 18                  | 9                       | 574            | 247                  | 7                  | 4                 | 0               | 271              |
| Data not guaranteed. Verify Independently. All warranties, express or implied, disclaimed.<br>Copyright © Realcomp II Ltd. All rights reserved. |      |    |                     |           |           |                   |                 |                     |                         |                |                      |                    |                   |                 |                  |